## Proceso de solicitud de Punto de Acceso Wi-Fi (Hotspot) para los padres

| <ol> <li>Inicie sesión en el Portal<br/>para Padres y elija el icono<br/>Hotspot Parent Request<br/>Form (Formulario de<br/>solicitud de Punto de Acceso<br/>Wi-Fi para los padres).</li> </ol> | Home Access<br>Center Hotspot Parent<br>Request Fo                                                                                                    |
|----------------------------------------------------------------------------------------------------|----------------------------------------------------------------------------------------------------|
| <ol> <li>Aparecerá esta pantalla. Elija<br/>Continue to website (Siga al<br/>sitio web).</li> </ol>                                                                                             | ClassLink Browser Extension not installed or enabled         Image: Distalled or enabled         Image: Distalled or equires the ClassLink Browser Extension for Single Sign-on. It is either not installed, or not enabled.         Image: Distalled or equires the ClassLink Browser Extension for Single Sign-on. It is either not installed, or not enabled.         Image: Distalled or equires the ClassLink Browser Extension for Single Sign-on. It is either not installed, or not enabled.         Image: Distalled or equires the ClassLink Browser Extension for Single Sign-on. It is either not installed, or not enabled.         Image: Distalled or equires the ClassLink Browser Extension for Single Sign-on. It is either not installed, or not enabled.         Image: Distalled or equires the ClassLink Browser Extension for Single Sign-on. It is either not installed, or not enabled.         Image: Distalled or equires the ClassLink Browser Extension for Single Sign-on. It is either not installed, or not enabled.         Image: Distalled or equires the ClassLink Browser Extension for Single Sign-on. It is either not installed, or not enabled.         Image: Distalled or equires the ClassLink Browser Extension for Single Sign-on. It is either not.         Image: Distalled or equires the ClassLink Browser Extension for Single Sign-on. It is either not.         Image: Distalled or equires the ClassLink Browser Extension for Single Sign-on. It is either not.         Image: Distalled or equires the ClassLink Browser Extension for Single Sign-on. It is either not.         Image: Distalled or equires the ClassLink Browser Extension for Single Sig |

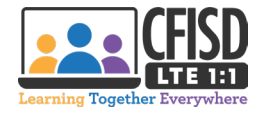

| <ol> <li>Ingrese nuevamente sus<br/>datos de inicio de sesión y<br/>haga clic en <i>Login</i> (Iniciar<br/>sesión).</li> </ol>                                                                                                    | INDEPENDENT SCHOOL DISTRICT   LEARN • EMPOWER • ACHIEVE • DREAM   User Id   Password   Login                                                                                                    |
|----------------------------------------------------------------------------------------------------|----------------------------------------------------------------------------------------------------|
| <ul> <li>4. Haga clic en la lista<br/>desplegable para seleccionar<br/>al estudiante que recibirá el<br/>Punto de Acceso Wi-Fi [1].<br/>Lea atentamente la<br/>información provista. Si<br/>usted está de acuerdo con<br/>las condiciones listadas,<br/>marque el recuadro al frente<br/>de la declaración de acuerdo<br/>[2] y haga clic en el botón<br/><i>Start the request form</i><br/>(Comience el formulario de<br/>solicitud) [3].</li> <li>Nota: Si usted tiene varios hijos,<br/>tendrá que repetir los pasos del<br/>1 al 3 para enviar solicitudes</li> </ul> | Login ID:<br>Request for student:<br>The CFISD LTE 1:1 Hotspot program provides a hotspot to any student who does not have access to Internet at home. After 90 days of non-use, the Hotspot(s) will be disabled and should be returned to the campus immediately. If your as udoet no longer needs this device or withdraws, the Hotspot must be returned to CFISD.<br>The CFISD LTE 1:1 Hotspot program has the following parameters:<br>1. Only CFISD adjustributed Chromebooks can connect to the hotspot.<br>2. Only CFISD-approved educational sites can be accessed using the hotspot.<br>3. Social media sites, such as, Facebook, Instagram, TikTok, etc., will not be available to students.<br>4. Hotspots are intended to be used only within the CFISD boundary.<br>If the device is destroyed, I agree to pay the following charges:<br>Charger - S21<br>Charger - S24<br>The gree to the terms of use outlined in this form.<br>3. Jarree to the terms of use outlined in this form.<br>3. Jarree to the terms of |

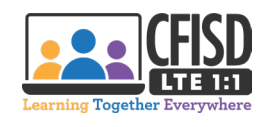

| individuales para cada uno de<br>sus hijos que necesite un Punto<br>de Acceso Wi-Fi.                                                                       |                                                                                                    |
|----------------------------------------------------------------------------------------------------|----------------------------------------------------------------------------------------------------|
| <ol> <li>Haga clic en el recuadro para<br/>verificar que usted no es un<br/>robot. Haga clic en <i>Create</i><br/><i>Ticket</i> (Crear boleto).</li> </ol> | Login ID:<br>Request for student  Parent Consent for Hotspot Use  Parent Consent for Hotspot Use  Create Ticket  Help Desk Software by HappyFox |

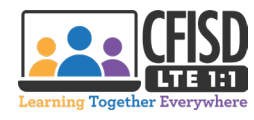